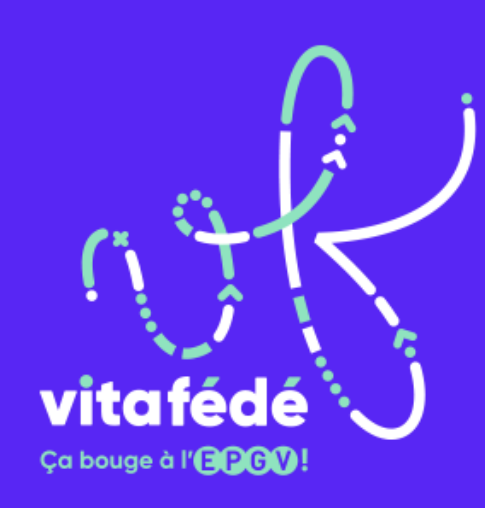

# Encoder une vidéo avec HandBrake

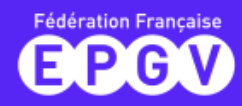

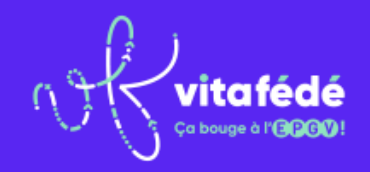

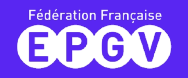

## Avant de commencer

- HandBrake est un transcodeur vidéo opensource
- Ce tutoriel est réalisé sous Windows mais le logiciel est disponible sur Mac et son utilisation devrait être similaire
- HandBrake est un logiciel gratuit
- HandBrake est en Français

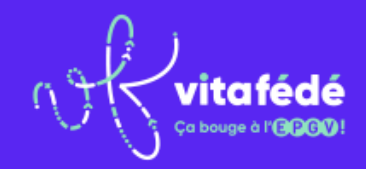

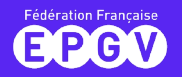

## Télécharger HandBrake

HandBrake est disponible sur PC et Mac :

Version Windows (7, 8.1 et 10) :

https://handbrake.fr/rotation.php?file=HandBrake-1.3.1-x86\_64-Win\_GUI.exe

Version Mac (10.11 et plus) :

https://handbrake.fr/rotation.php?file=HandBrake-1.3.1.dmg

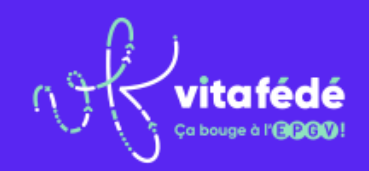

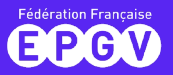

## Installation (Windows)

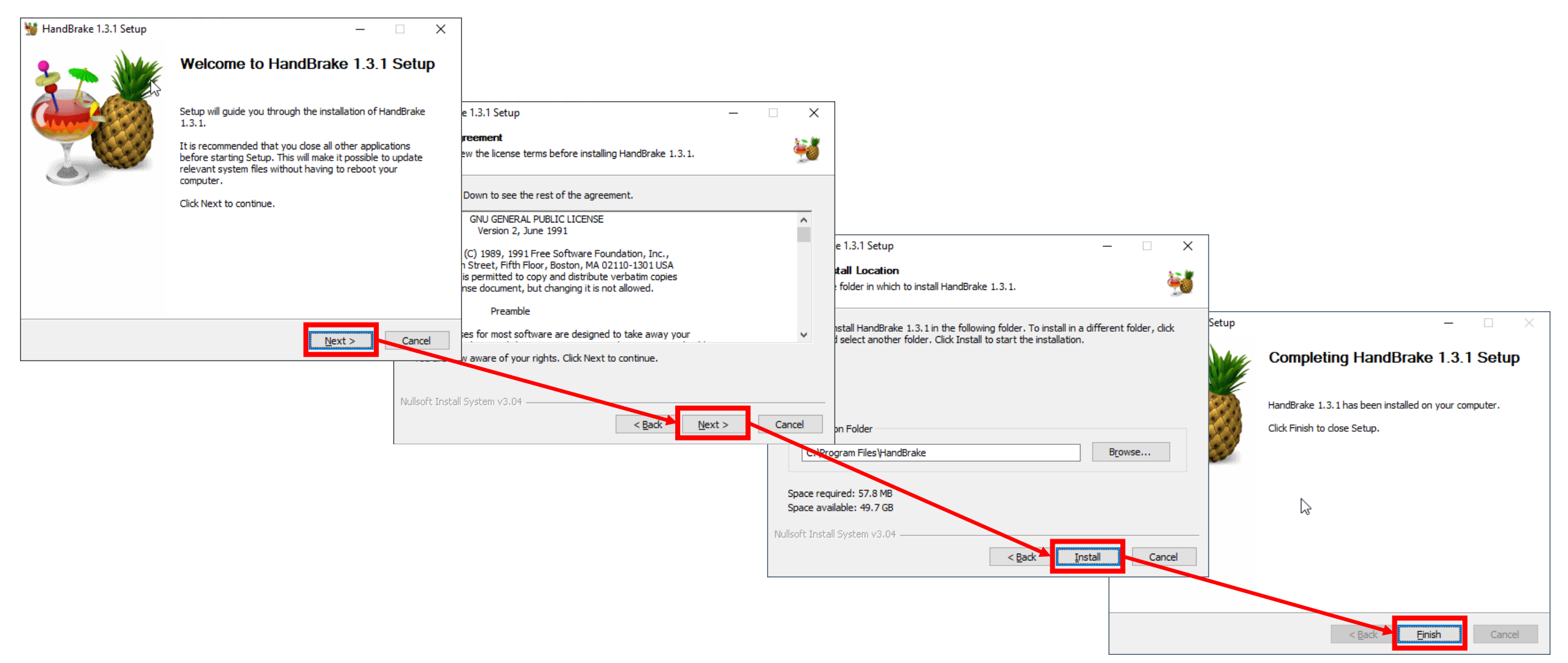

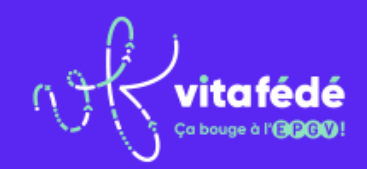

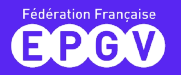

## Sélection du fichier source

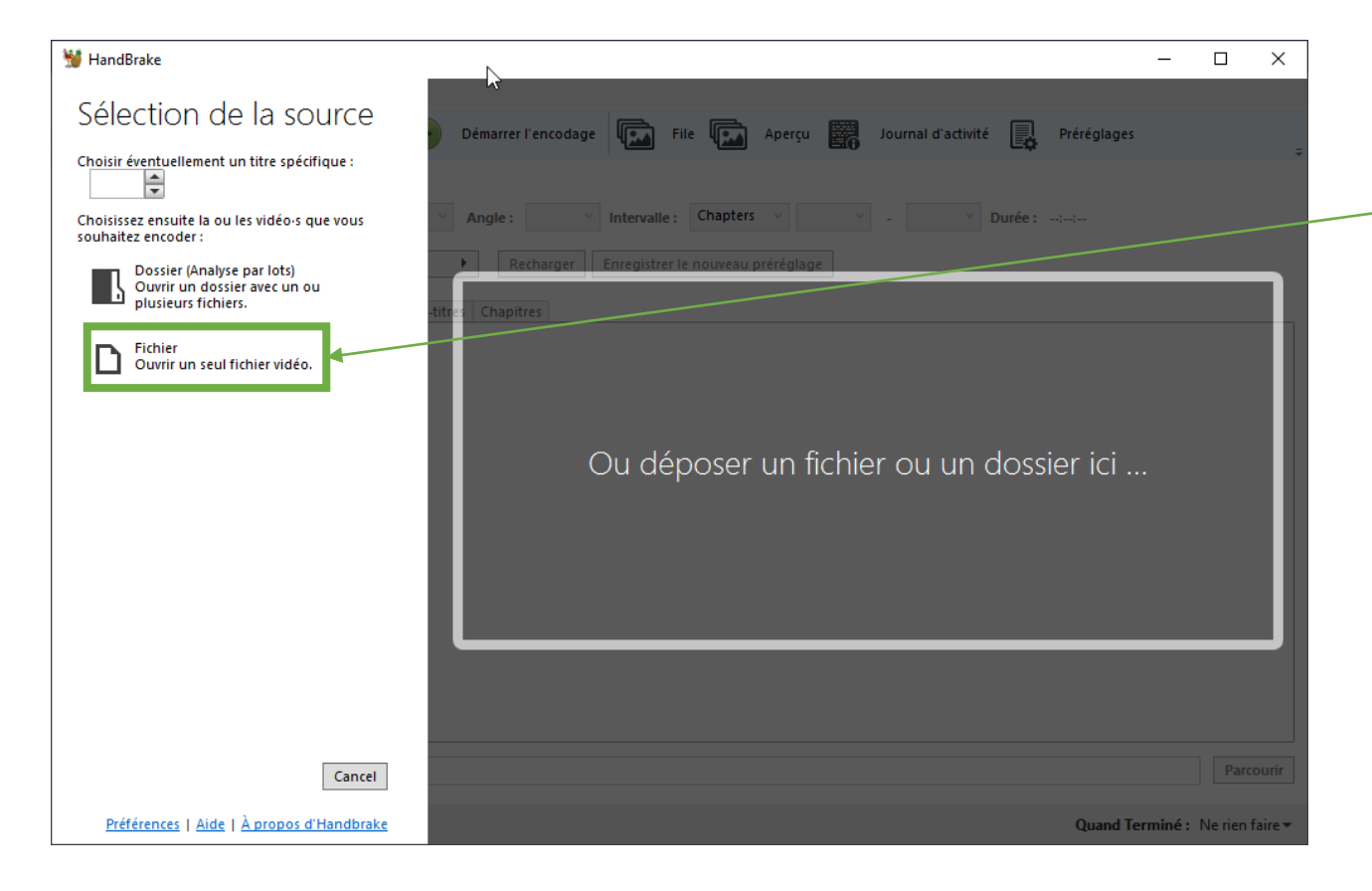

Cliquez sur « <u>Fichier</u> » puis sélectionnez le fichier que vous souhaitez alléger

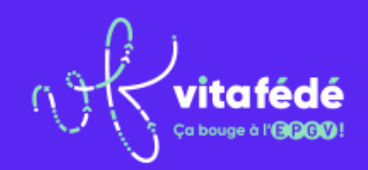

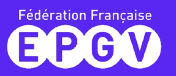

## Paramétrer le préréglage

## Si tout se passe bien, vous devez voir un <u>aperçu de la vidéo</u> comme ci-dessous

| 👹 HandBrake — 🗆 X                                                                                                    |
|----------------------------------------------------------------------------------------------------|
| <u>Fichier Outils P</u> réréglages <u>F</u> ile <u>A</u> ide                                                                                                    |
| Ouvrir source 🕰 Ajouter à la file 👻 Démarrer l'encodage 🕼 File 🕼 Aperçu 🧱 Journal d'activité 🖳 Préréglages 🕫                                                                                                    |
| Source: 2 booster sa vialité; renfo du centre et mobilité de la colonne 1280x720 (1280x720), 29,79 FPS, 1 Pistes audio, 0 Pistes Sous-titres                                                                                                    |
| Titre: 1 (00:25:29) V Angle: 1 V Intervalie: Seconds V 00:00:00 - 00:25:29 Durée: 00:25:29                                                                                                    |
| Préréglages Fast 1080p30   Recharger Enregistrer le nouveau préréglage                                                                                                    |
| Résumé Dimensions Filtres Vidéo Audio Sous-titres Chapitres                                                                                                    |
| Format:       MP4         Optimisé pour le Web       Aligner le début de l'audio/vidéo         Ø Aligner le début de l'audio/vidéo       Support iPod 5G         Pistes:       H.264 (x264), 30 FPS PFR         AAC (avcoded, Stereo       Scan piste audio étrangère, Incrusté         Marqueurs de chapitre       Filtres:         Filtres:       Decomb         Taille:       1280x720 affichage |
| Aperçu 2 sur 10                                                                                                    |
| < >                                                                                                    |
| Enregistrer sous : C:\Users\Amaury-B\Videos\2 Booster Sa Vialité; Renfo Du Centre Et Mobilité De La Colonne-1.m4v                                                                                                    |
| Prét Quand Terminé : Ne rien faire -                                                                                                    |

Modifiez le « <u>préréglage</u> » pour le définir sur « Vimeo YouTube HQ 1080p60 »

(Préréglages -> Web -> Vimeo YouTube 1080p60)

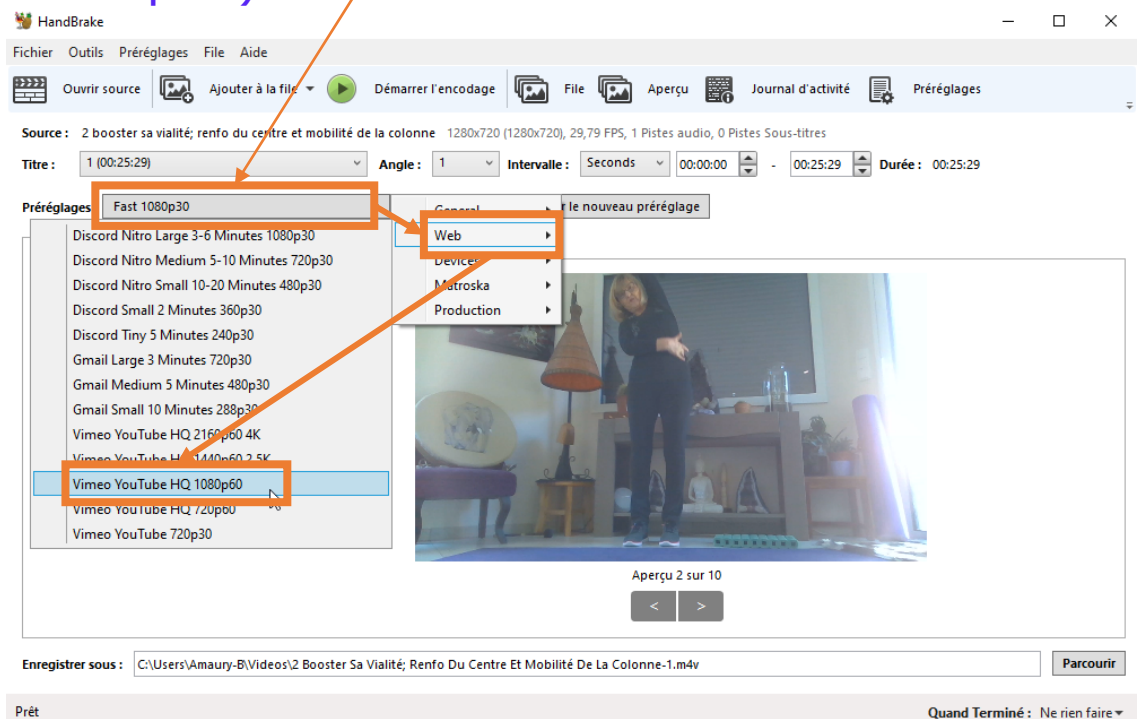

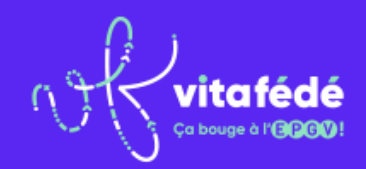

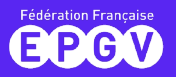

## Démarrer l'encodage

Si besoin, vous pouvez changer le répertoire de destination du nouveau fichier (version allégée) en cliquant sur le bouton « parcourir »

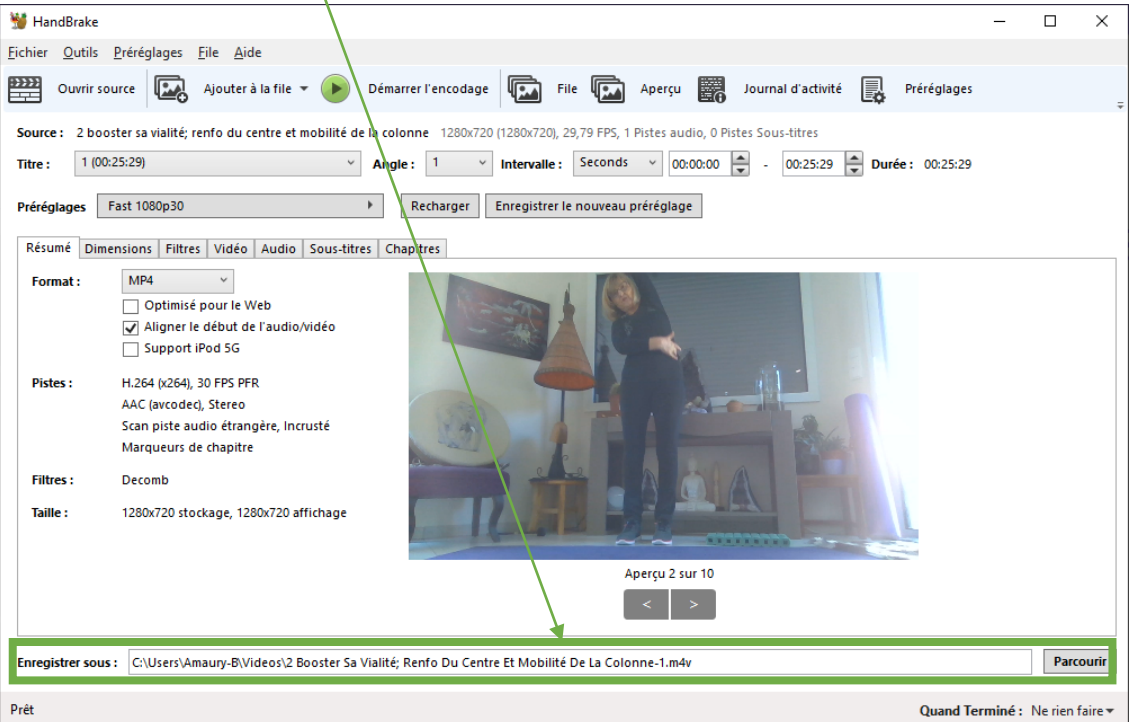

#### Enfin, cliquez sur le bouton « <u>Démarrer l'encodage</u> » pour... démarrer l'encodage.

| HandBrake             | Préréalance Eile Aide                                                                                                    | -    |     | ×  |
|-----------------------|----------------------------------------------------------------------------------------------------|------|-----|----|
|                       | ource 🖳 Ajouter à la file 🕶 🕞 Démarrer l'encodage 🏳 File 🖾 Aperçu 🧱 Journal d'activité 具 Prérégi                                                                                                    | ages |     |    |
| Source: 2 bo          | oster sa vialité; renfo du centre et mobilité de la colonne 1280x720 (1280x720), 29,79 FPS, 1 Pistes audio, 0 Pistes Sous-titres<br>0:25:29)  V Angle: 1  Intervalle: Seconds V 00:00.00  OU:25:29  Durée: 00:2 | 5:29 |     |    |
| Préréglages           | Fast 1080p30     Recharger     Enregistrer le nouveau préréglage                                                                                                    |      |     |    |
| Format :              | MP4<br>Optimisé pour le Web<br>Aligner le début de l'audio/vidéo<br>Support iPod 5G                                                                                                    |      |     |    |
| Pistes :<br>Filtres : | H.264 (x264), 30 FPS FPR<br>AAC (avcodec), Stereo<br>Scan piste audio étrangère, Incrusté<br>Marqueurs de chapitre<br>Decomb                                                                                    |      |     |    |
| Taille :              | 1280x720 stockage, 1280x720 affichage                                                                                                    |      |     |    |
|                       | Aperçu 2 sur 10                                                                                                    |      |     |    |
| Enregistrer sou       | s: C:\Users\Amaury-B\Videos\2 Booster Sa Vialité; Renfo Du Centre Et Mobilité De La Colonne-1.m4v                                                                                                    |      | Par | ou |

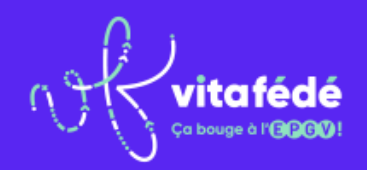

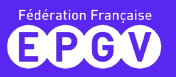

## C'est l'heure du thé

Vous pouvez suivre la <u>progression de</u> <u>l'encodage</u> en bas de la fenêtre et aller prendre un bon thé/café. Cette opération peut prendre plusieurs dizaines de minutes selon la puissance de votre ordinateur.

A la fin de l'encodage, le fichier devrait avoir perdu deux tiers de son poids.

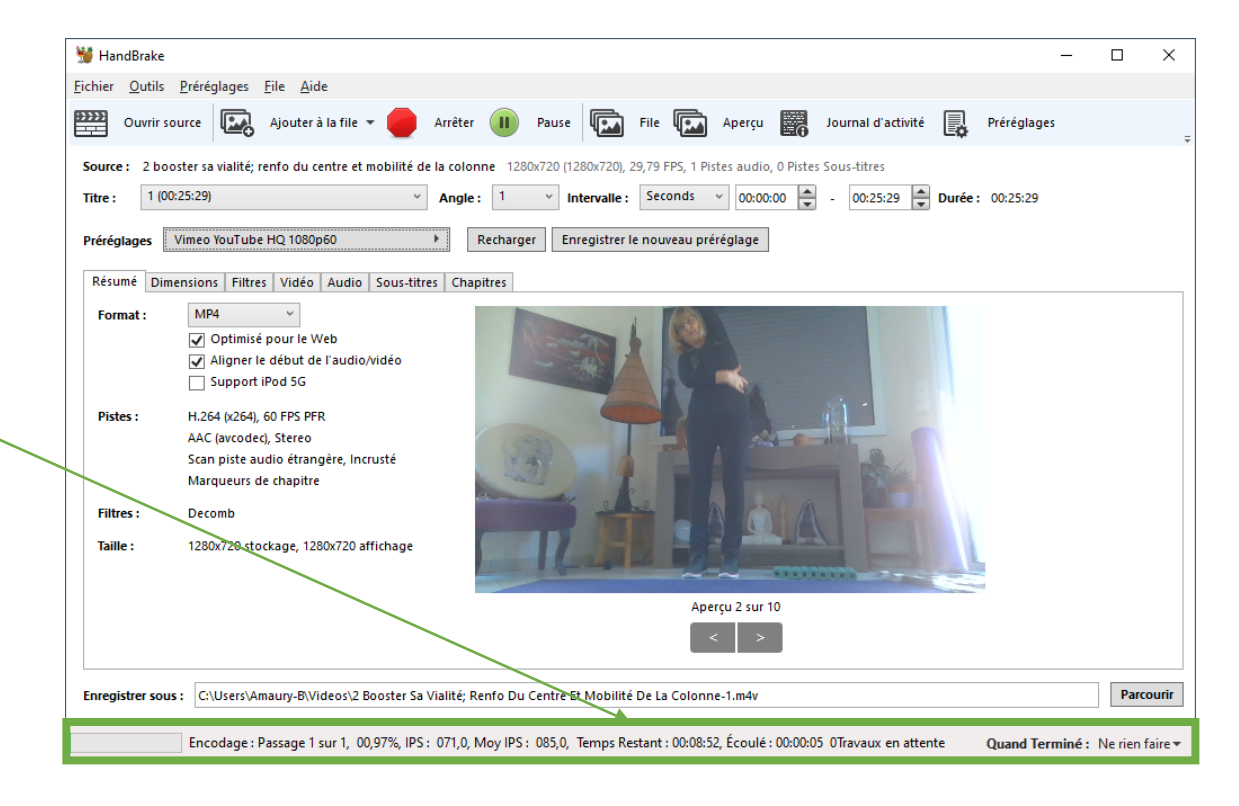

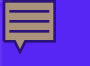

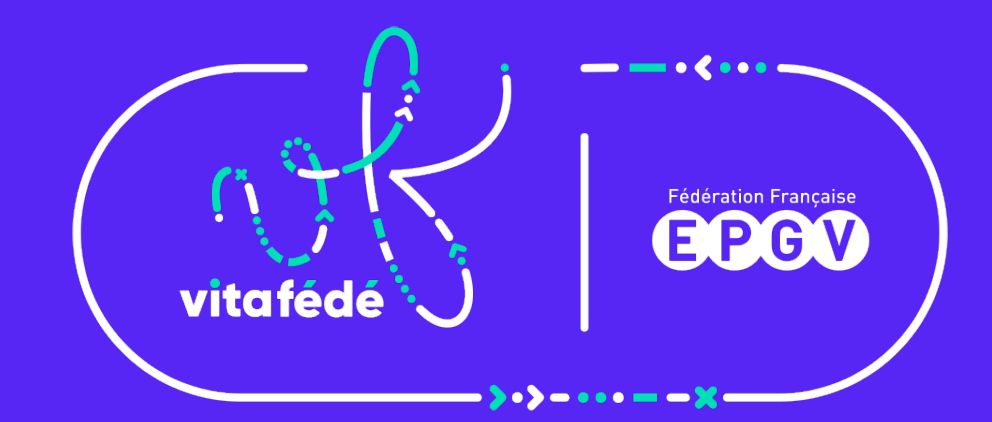

### #SportSantéChezSoi